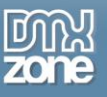

# Table of contents

| Table of contents                                    | 1   |
|------------------------------------------------------|-----|
| About DMXzone CSS3 Drop Shadows                      | 2   |
| Features in Detail                                   | 3   |
| The Basics: Basic Usage of DMXzone CSS3 Drop Shadows | .13 |
| Video: Using DMXzone CSS3 Drop Shadows               | .23 |

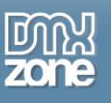

## About DMXzone CSS3 Drop Shadows

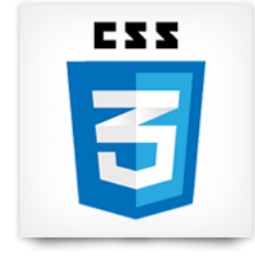

The **DMXzone CSS3 Drop Shadows** is built with CSS3 and takes full advantage of the new CSS3 properties to make great looking, image less, shadows. With the extension you create a container to which you can add different shadow effects on and fill it with other content elements like headings, text, tables, images and more.

You can choose from several types of shadows such as **curved**, **perspective**, **curled**, **lifted** and **raised**. Set the side for the shadows, **rotation degree** and add an **inset shadow**. Changing the background color and setting the width and height of the

element is very easy. All this is greatly presented in the Dreamweaver design view.

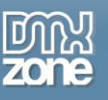

## Features in Detail

• Add shadows to any page element - You can add awesome CSS3 shadows to any page element, including text, table, image and more...

| 300 x 200                                                                                                    | Heading<br>Cras justo odio, dapibus ac facilisis in,<br>egestas eget quam. Donec id elit non mi<br>porta gravida at eget metus. Nullam id<br>dolor id nibh ultricies vehicula ut id elit.<br>Action Action |   | 30                                                                                         | 0 x 200                                                                | )                                                     |  |
|----------------------------------------------------------------------------------------------------|----------------------------------------------------------------------------------------------------|---|--------------------------------------------------------------------------------------------|------------------------------------------------------------------------|-------------------------------------------------------|--|
| Thumbnail label                                                                                                    |                                                                                                    | • | Thumbna                                                                                    | ail label                                                              |                                                       |  |
| Cras justo odio, dapibus ac facilisis in,<br>egestas eget quam. Donec id elit non mi<br>porta gravida at eget metus. Nullam id<br>dolor id nibh ultricles vehicula ut id elit.<br>Action Action |                                                                                                    |   | Cras justo odio,<br>egestas eget qu<br>porta gravida at<br>folor id nibh ultr<br>Action Ac | dapibus ac fac<br>am. Donec id e<br>eget metus. No<br>icles vehicula t | illisis in,<br>elit non mi<br>ullam id<br>ut id elit. |  |
| Cras justo odio, dapibus ac facilisis in.                                                                                                    |                                                                                                    | # | First Name                                                                                 | Last Name                                                              | Username                                              |  |
| egestas eget quam. Donec id elit non mi<br>porta gravida at eget metus. Nullam id                                                                                                    |                                                                                                    | 1 | Mark                                                                                       | Otto                                                                   | @mdo                                                  |  |
| dolor id nibh ultricies vehicula ut id elit.                                                                                                    | 300 x 200                                                                                                    | 2 | Jacob                                                                                      | Thornton                                                               | @fat                                                  |  |
|                                                                                                    | 000 A 200                                                                                                    | 3 | Larry                                                                                      | the Bird                                                               | @twitter                                              |  |
|                                                                                                    |                                                                                                    |   |                                                                                            |                                                                        |                                                       |  |

• Lifted shadows - This effect adds shadows on the edges to create a realistic feel that the element is lifted. You can choose different sides: left, right and both.

| DMXzone CSS3 Drop Width 300          | Type Lifted 🔻     |
|--------------------------------------|-------------------|
| Shadows<br>S3DropShadows2 Height 399 | Sides Left 🔹      |
| Advanced. Inset Shadow [             | Left              |
| Advanced: Inset Shadow               | Left and Right    |
| Float None 🔻                         | Rotate box II deg |

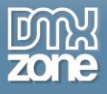

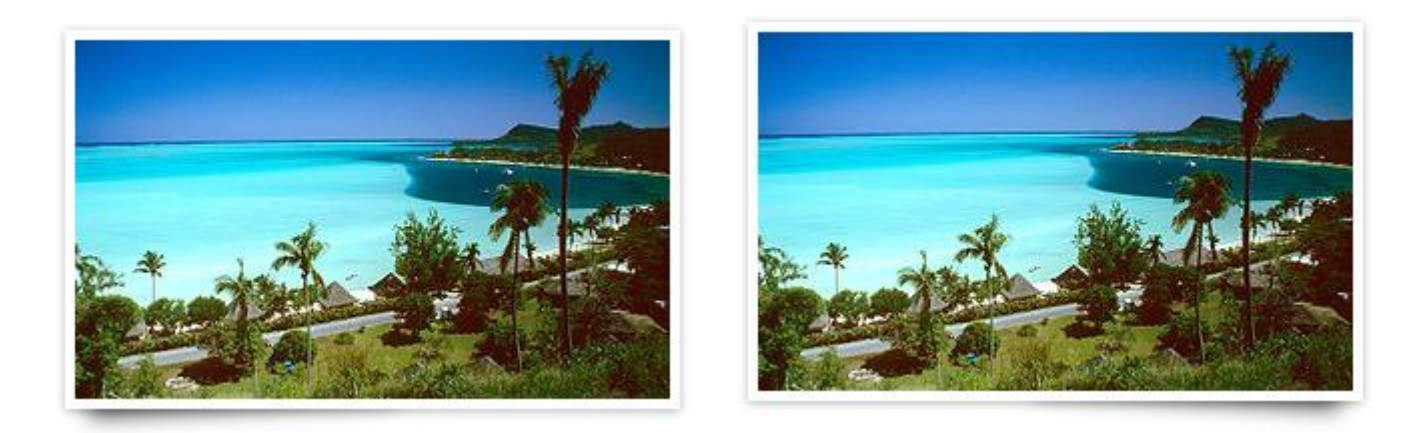

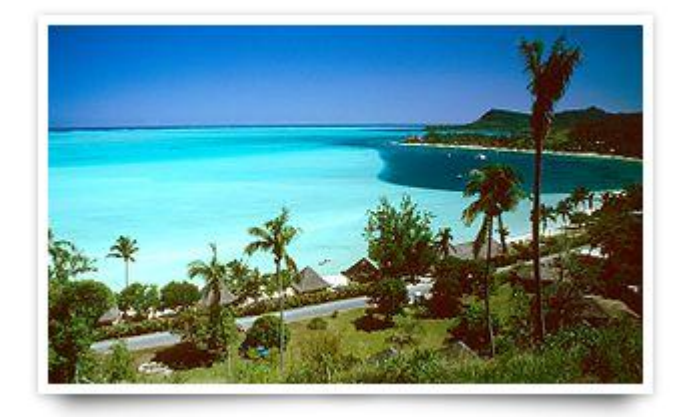

• **Curved shadows** - This effect adds shadows on the edges to create a realistic feel that the element is curved. You can add it to the left, right, top, bottom, left and right, and also top and bottom to your element.

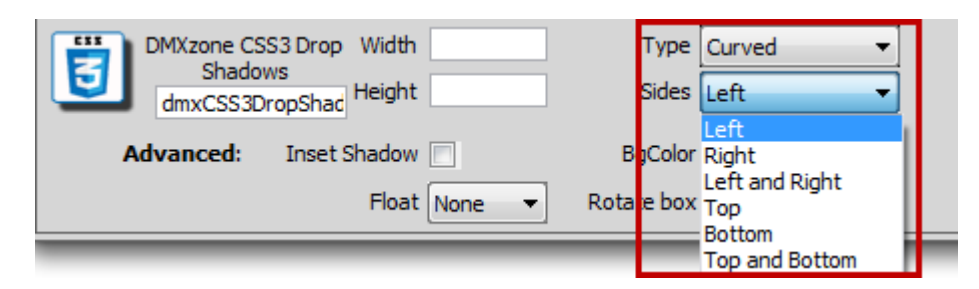

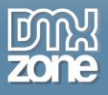

DMXzone CSS3 Drop Shadows Manual DMXzone

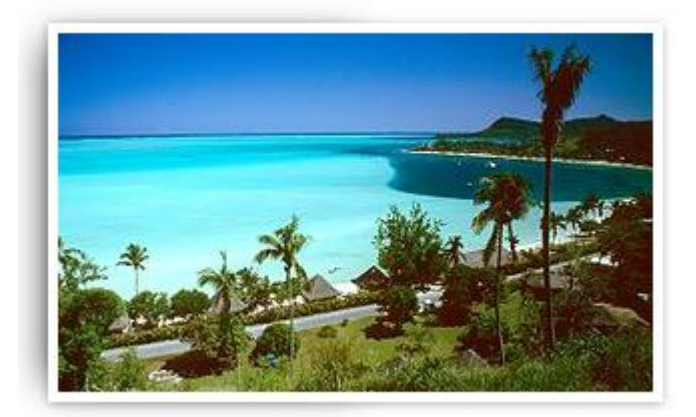

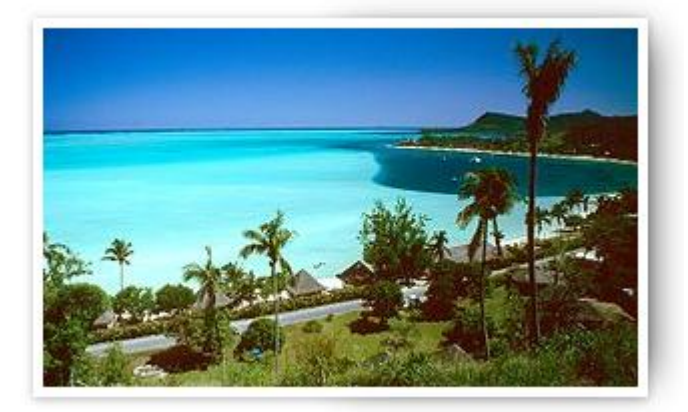

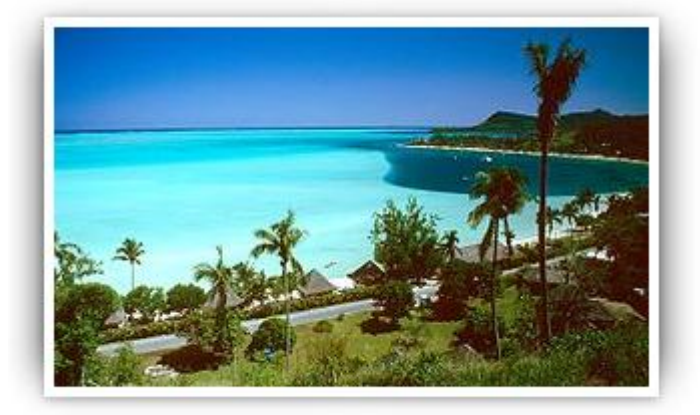

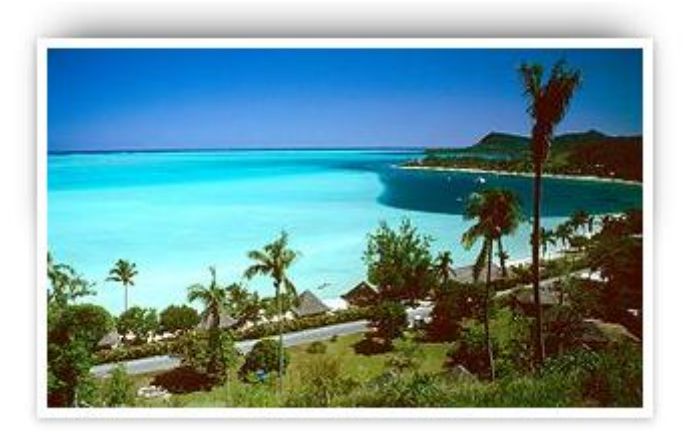

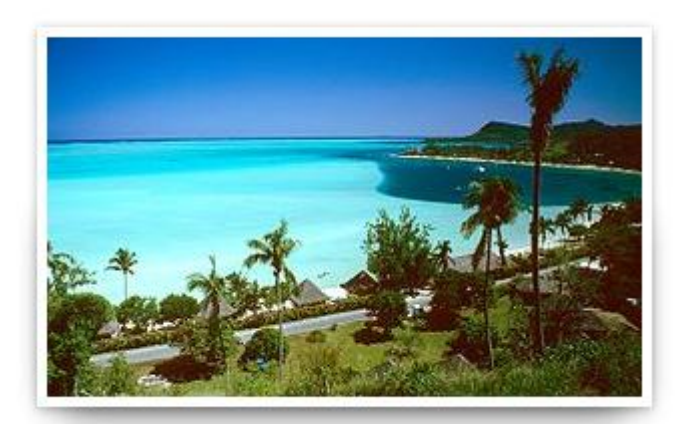

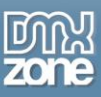

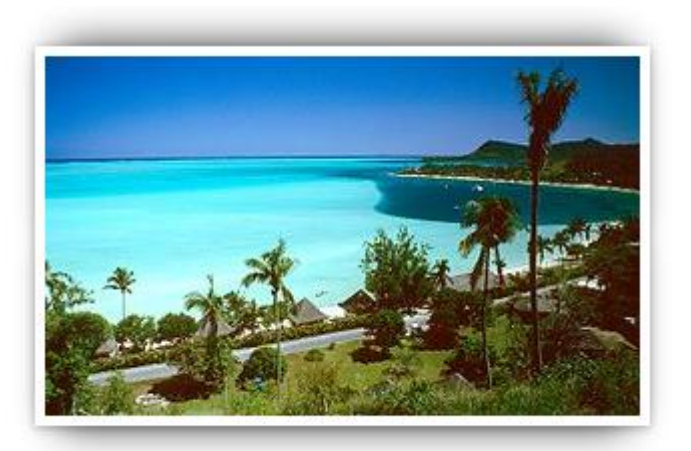

• **Perspective shadows** - Perspective shadows can be placed on the left, right and both sides at the same time.

| DMXzone CS | S3 Drop Width  | Туре       | Perspective 🔻  |
|------------|----------------|------------|----------------|
| dmxCSS3D   | ropShad Height | Sides      | Left 🔻         |
| Advanced:  | Inset Shadow   | EgColor    | Left<br>Right  |
|            | Float None 🔻   | Rotate box | Left and Right |

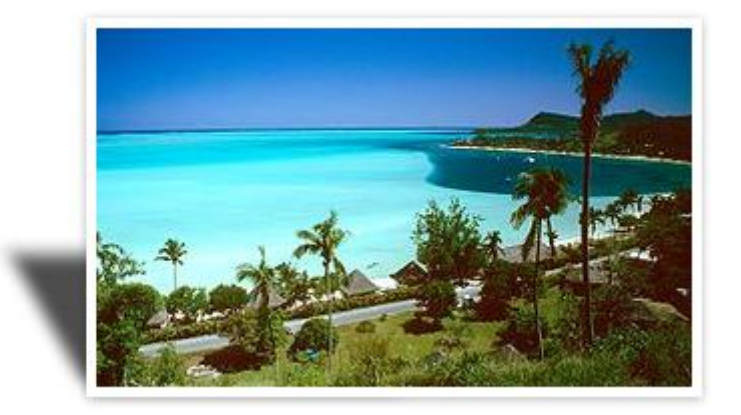

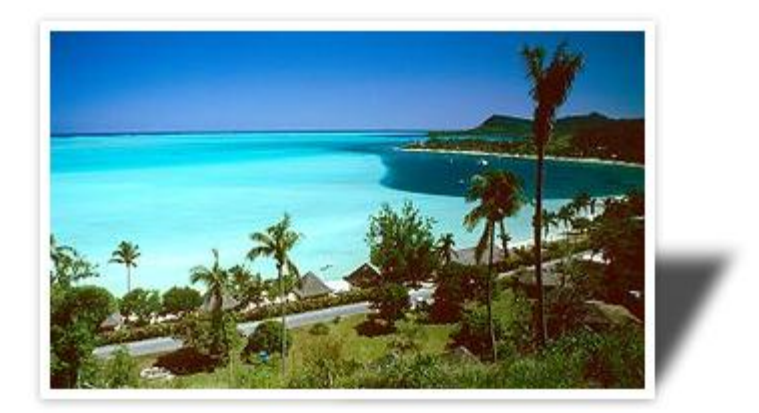

Copyright © 2012 DM Xzone.com All Rights Reserved To get more go to DM Xzone.com Page 6 of 23

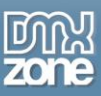

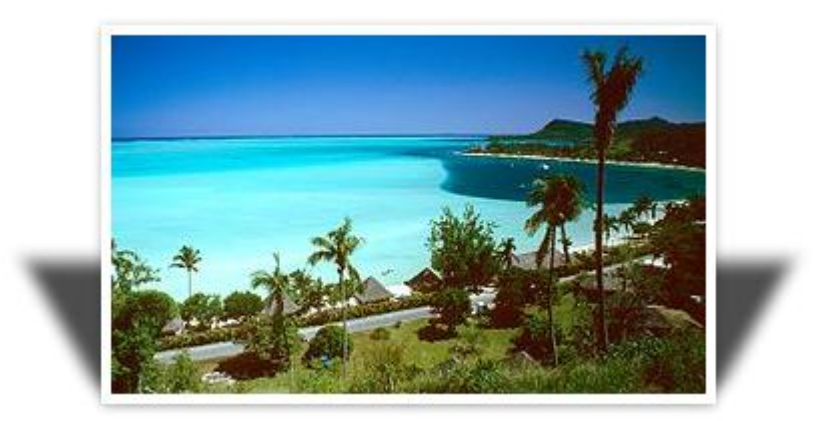

• **Raised shadows** - Raised shadows can be placed on the left, right, top and bottom.

| DMXzone CS | S3 Drop Width  | Туре       | Raised 🔹 |  |
|------------|----------------|------------|----------|--|
| dmxCSS3D   | ropShad Height | Sides      | Left 🔹   |  |
|            |                |            | Left     |  |
| Advanced:  | Inset Shadow   | BgColor    | Right    |  |
|            | Float None 🔻   | Rotate box | Bottom   |  |

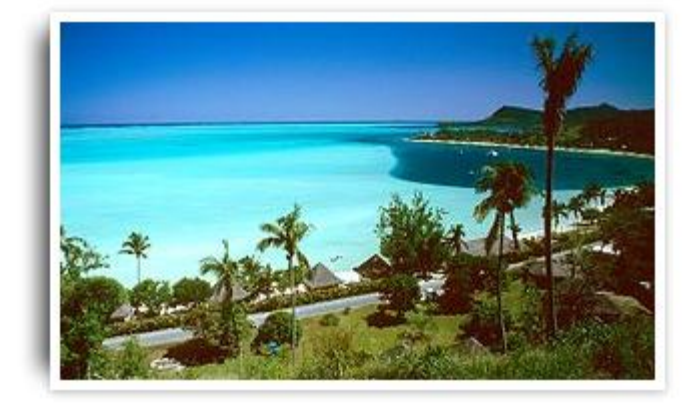

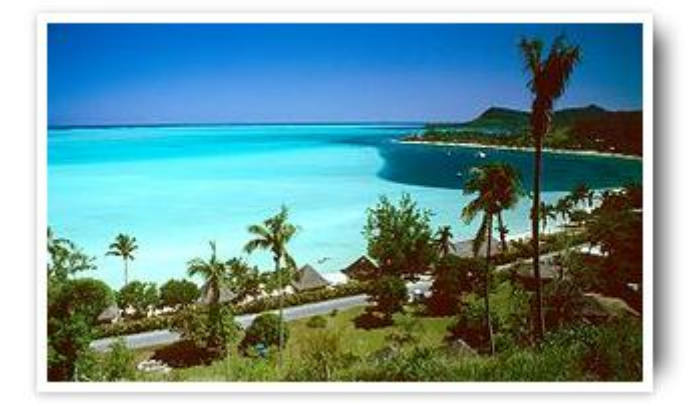

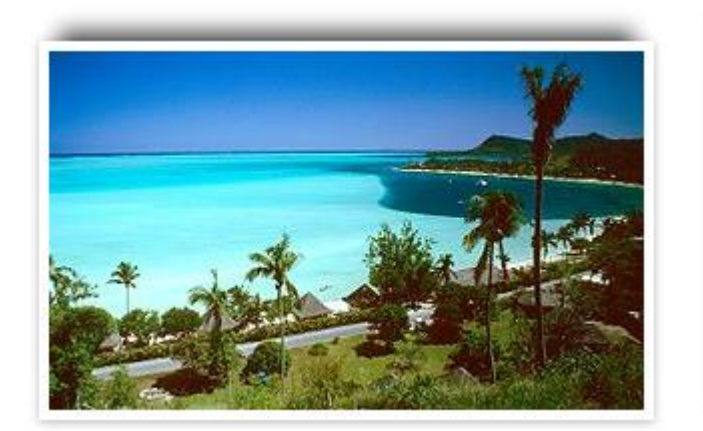

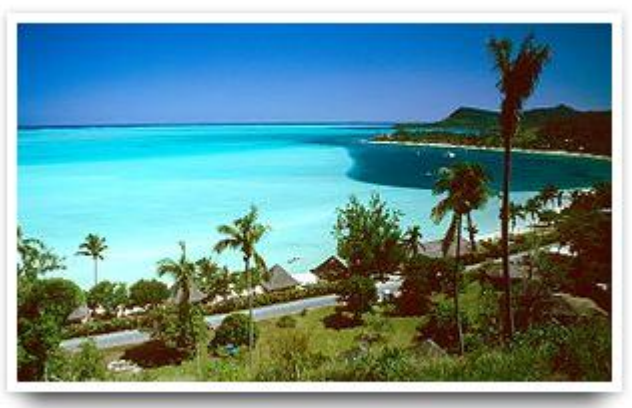

Copyright © 2012 DM Xzone.com All Rights Reserved To get more go to DM Xzone.com Page 7 of 23

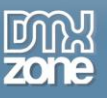

• **Curled shadows** - Adds a curled effect to the sides of the element. Curled shadows can be places on the left, right and also on both sides at the same time.

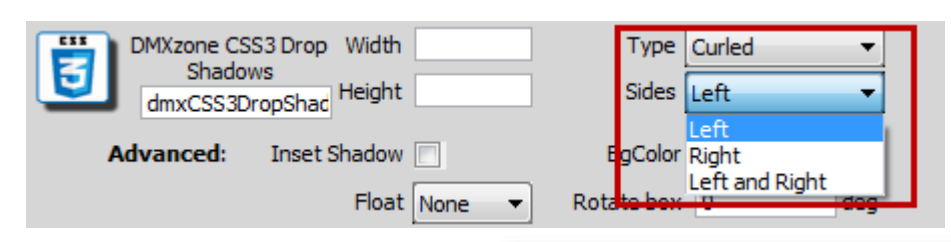

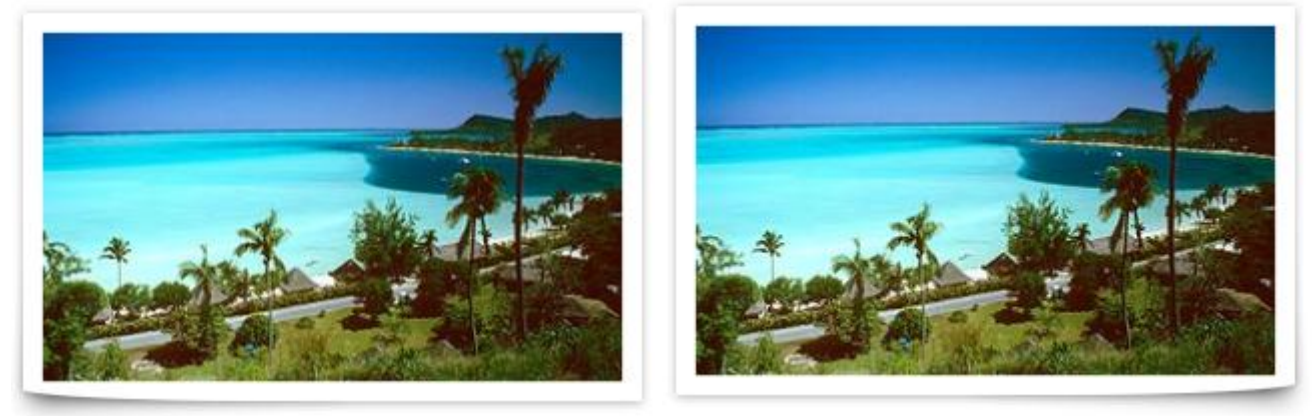

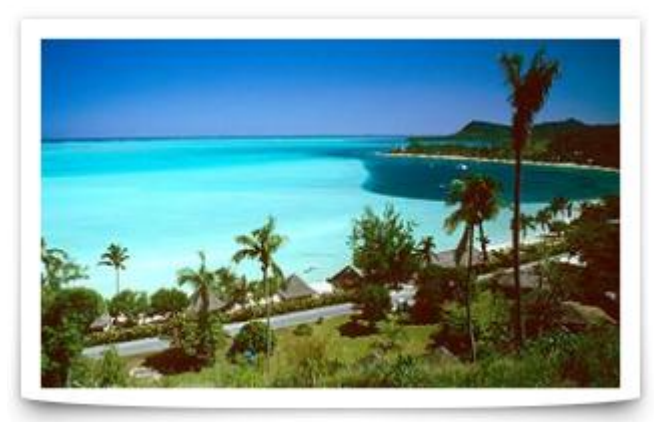

• **Background Color** - You can add any background color to your page element.

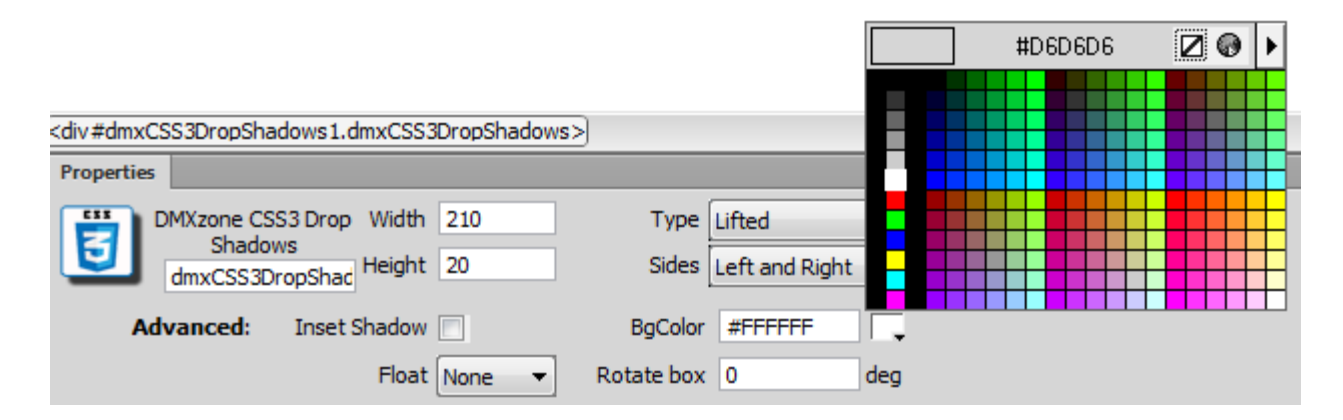

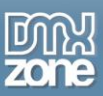

| DMXzone CSS3 Drop Shadows |
|---------------------------|
| DMXzone CSS3 Drop Shadows |
| DMXzone CSS3 Drop Shadows |

• Set a rotation degree - Choose the rotation angle of your element.

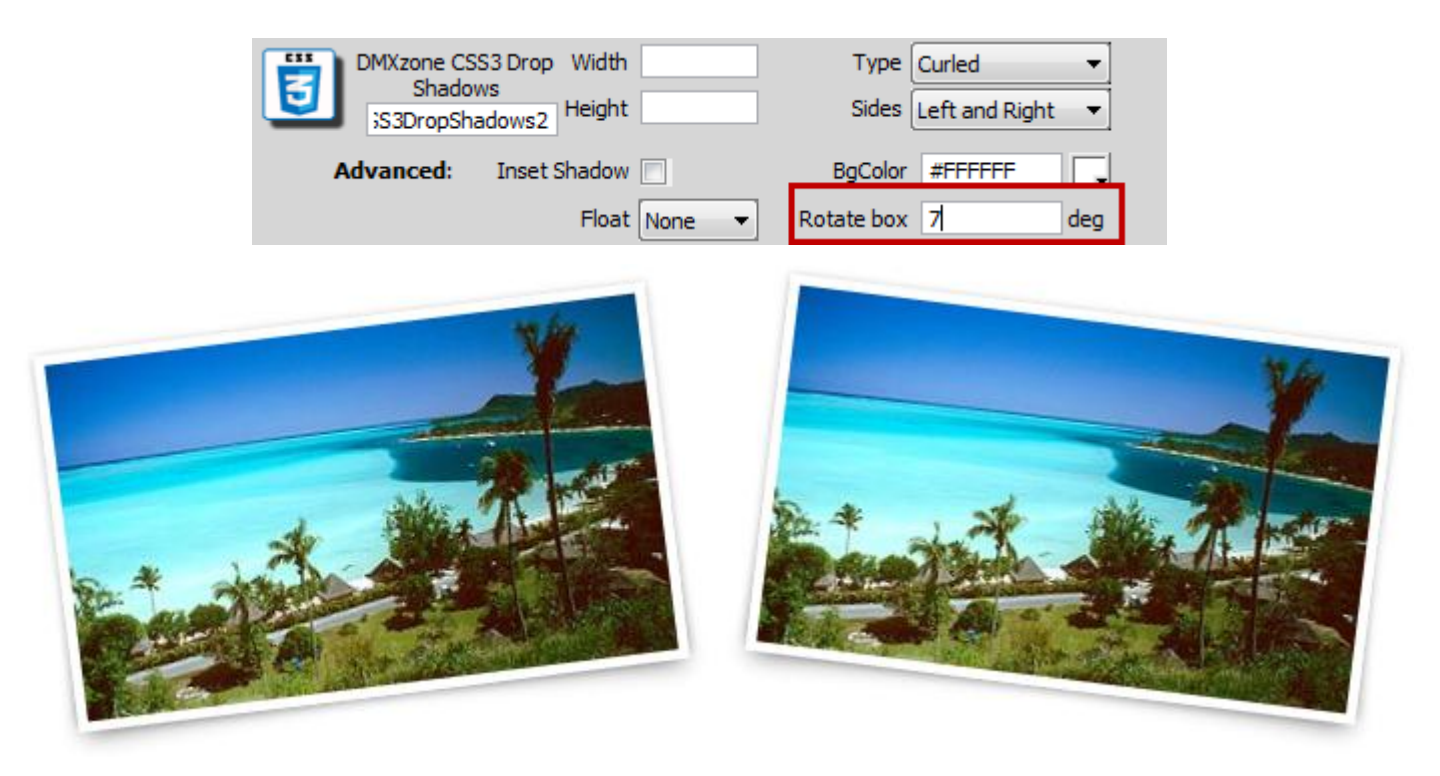

• Inset Shadow - Add inner shadow to your div.

| DMXzone CS                | S3 Drop Width 210 | ) Type                                                                                                    | Lifted 🔻         |   |
|---------------------------|-------------------|----------------------------------------------------------------------------------------------------|------------------|---|
| S3DropSha                 | adows1 Height 20  | Sides                                                                                                    | Left and Right 👻 |   |
| Advanced:                 | Inset Shadow 🗸    | BgColor                                                                                                    | #00FF00          |   |
|                           | Float Nor         | ne 🔻 Rotate box                                                                                                | 0 deg            |   |
|                           | Non               | ie in the second second second second second second second second second second second second second second se |                  | ï |
|                           | Left              |                                                                                                    |                  |   |
|                           | Rigr              | 11                                                                                                    |                  |   |
| DMXzone CSS3 Drop Shadows |                   |                                                                                                    |                  |   |

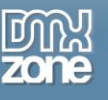

• Pick up ID name - You can change the name of the element to fit your needs.

| DMXzone CS | S3 Drop Width 300 |           | Type Perspe | ctive 🔻 |
|------------|-------------------|-----------|-------------|---------|
| S3DropSha  | adows2 Height 399 |           | Sides Left  | •       |
| Advanced:  | Inset Shadow 📃    | Bg        | gColor #fff |         |
|            | Float None        | e 🔻 Rotat | te box 0    | deg     |

• Fully resizable - You can easily set the width and height for the div container.

| DMXzone CSS3 Drop | Width 300    | Туре       | Perspective 🔻 |
|-------------------|--------------|------------|---------------|
| S3DropShadows2    | Height 399   | Sides      | Left 🔻        |
| Advanced: Inset S | Shadow 📃     | BgColor    | #fff          |
|                   | Float None 🔻 | Rotate box | 0 deg         |

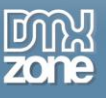

• Great Dreamweaver design preview - The edited region is greatly presented in Dreamweaver design view.

| DW File Edit View Insert Modify Format Commands Site Window Help 🔳 🕶 🌣 🕶                                   |
|----------------------------------------------------------------------------------------------------|
| Common Layout Forms PHP Data Spry jQuery Mobile InContext Editing Text Favorites DMXzone                   |
|                                                                                                    |
| untitled.php* ×                                                                                            |
| Source Code dmx3DFlipGallery.css dmxCss3DropShadows.css jquery-latest.pack.js jquery.easing.1.3.js dmx3DFl |
| Code Split Design Live Code 💦 🛒 Live View Inspect 🕀 🎧 Multiscreen 🔻 🗟 C                                    |
|                                                                                                    |
| Dynamically-related files cannot be discovered because a testing server is not defined. <u>Setup</u>       |
| DMXzone CSS3 Drop Shadow                                                                                   |
| Content of the amxCSS3DropSnadows2 av goes here.                                                           |

• Full cross browser unobtrusive CSS3 support - The shadows are supported by any modern browser, including IE9 but won't be displayed where not supported.

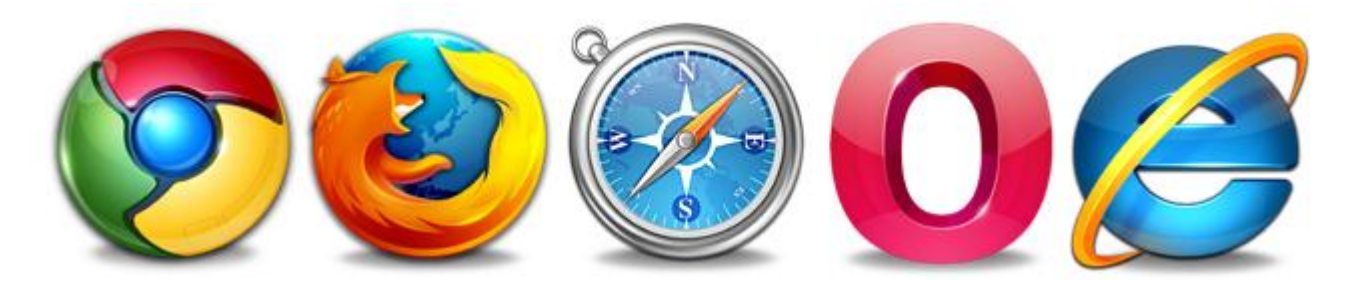

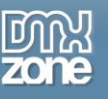

#### Before you begin

Make sure to setup your site in Dreamweaver first before creating a page. If you don't know how to do that please <u>read this</u>.

## Installing the extension

Read the tutorial at <a href="http://www.dmxzone.com/go/4671/how-to-install-extensions-from-dmxzone/">http://www.dmxzone.com/go/4671/how-to-install-extensions-from-dmxzone/</a>

Login, download the product, and look up your serial at <a href="http://www.dmxzone.com/user/products">http://www.dmxzone.com/user/products</a>

Get the latest extension manager from Adobe at <a href="http://www.adobe.com/exchange/em\_download/">http://www.adobe.com/exchange/em\_download/</a>

Open the .mxp file (the extension manager should start-up) and install the extension.

If you experience any problems contact our Live Support!

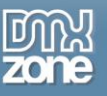

## The Basics: Basic Usage of DMXzone CSS3 Drop Shadows

In this tutorial we will show you how to use **DMXzone CSS3 Drop Shadows** and the features packed in it. \*You can also check out the <u>video</u>.

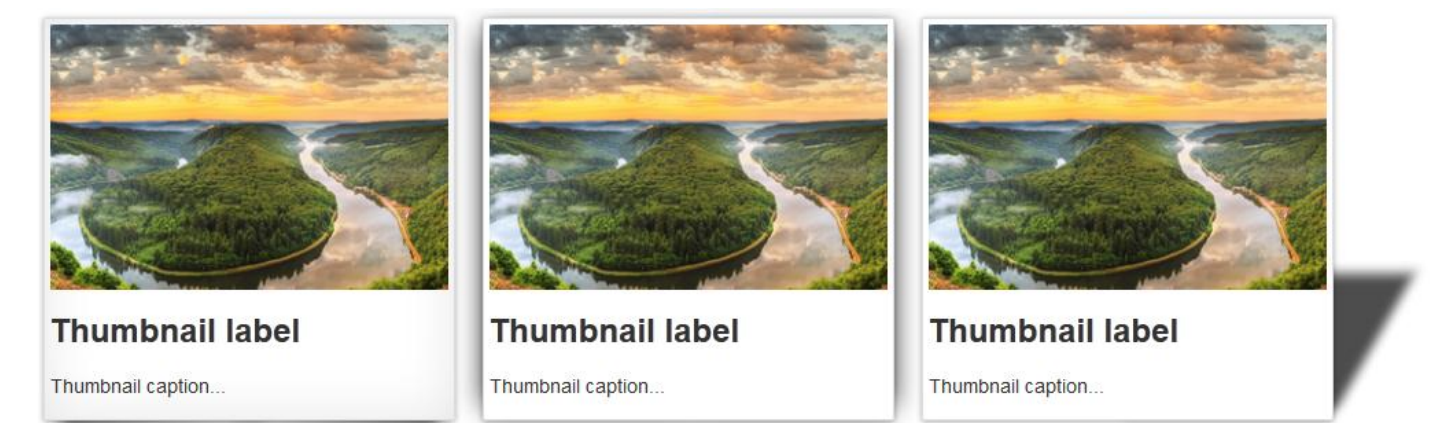

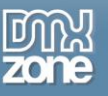

### How to do it

1. We've already added a container to our page and now we're going to apply a shadow to it.

| DW File Edit View Insert Modify Format Commands Site Window Easy CSS3 Help ■ � ♥ ↔                                                                                                    | Designer 🗸 🔎 🗖                |
|----------------------------------------------------------------------------------------------------|-------------------------------|
| index.html × style.css × bootstrap.css ×                                                                                                    | D:\wamp\www\cake\index.html 🗗 |
| Source Code bootstrap.css style.css dmxCss3DropShadows.css jquery-latest.pack.js dmxCss3DropShadows.js                                                                                                    | <u>ج</u>                      |
| Code Split Design Live 🙀 🕄 🕅 🗠 🛒 🧑 C Title: Titled Document                                                                                                    |                               |
|                                                                                                    |                               |
|                                                                                                    |                               |
|                                                                                                    |                               |
|                                                                                                    |                               |
|                                                                                                    |                               |
|                                                                                                    |                               |
|                                                                                                    |                               |
|                                                                                                    |                               |
|                                                                                                    |                               |
|                                                                                                    |                               |
|                                                                                                    |                               |
|                                                                                                    |                               |
|                                                                                                    |                               |
|                                                                                                    |                               |
|                                                                                                    |                               |
|                                                                                                    |                               |
|                                                                                                    |                               |
|                                                                                                    |                               |
|                                                                                                    |                               |
| <pre><br/> <br/> &lt;</pre> | K / 1 sec Unicode (UTF-8)     |
|                                                                                                    | ()<br>()                      |
| The cost to None The link to the treat to the treat to th          | ž.                            |
|                                                                                                    |                               |
| Page Properties List Item                                                                                                    |                               |
|                                                                                                    | ۵                             |
| Reference Validation Browser Compatibility Link Checker Site Reports FTP Log Server Debug                                                                                                    | *                             |

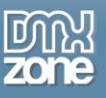

#### 2. Click the insert button (1) and choose the DMXzone CSS3 Drop Shadows icon (2).

| File Edit View Insert Modify Format Commands Site Window EasyCSS3 Help 📰 🗘 🎝 Designer           | - P      |                                  | ×               |
|-------------------------------------------------------------------------------------------------|----------|----------------------------------|-----------------|
| html × style.css × bootstrap.css ×                                                              |          | uunmn)uuuu) enko) in dou hêmt 🖃  | **              |
| Code bootstrap.css style.css dmxCss3DropShadows.css jquery-latest.pack.js dmxCss3DropShadows.js | Insert   | *   **                           | 1 🔊             |
| se Split Design Live 🍓 🚯 👫 🔊 🗮 🔂 🖓 🖬 🕅 Title: Titled Document                                   |          | zone •                           |                 |
|                                                                                                 |          | DMXzone Supersized               | Insert          |
|                                                                                                 |          | Nivo Slider                      |                 |
|                                                                                                 |          | dmxTabs                          |                 |
|                                                                                                 | 1        | HTML5 3D Flipping Gallery        | ją              |
|                                                                                                 |          | HTML5 Slideshow                  |                 |
|                                                                                                 | 8        | Google Sitemap Generator         | •               |
|                                                                                                 | -        | Advanced HTML Editor 3           |                 |
|                                                                                                 |          | DMXzone QRcode Generator         |                 |
|                                                                                                 | 2 🕞      | dmxCSS3DropShadows               | = <b>&lt;</b> × |
|                                                                                                 | ۹        | Ajax Autocomplete                | - 🥡             |
|                                                                                                 |          |                                  | -               |
|                                                                                                 |          |                                  | 44              |
|                                                                                                 |          |                                  |                 |
|                                                                                                 |          |                                  | 品               |
|                                                                                                 |          |                                  | <b>e</b>        |
|                                                                                                 |          |                                  |                 |
|                                                                                                 |          |                                  |                 |
| s crity container > crit thumbnails > (1) coan4>                                                | 1241 x 4 | 145 w 1K / 1 sec Unicode (UTE-8) |                 |
|                                                                                                 | 1211X    | *                                |                 |
| TML Format None ▼ Class span4 ▼ B I I II II II II II II II II II II II                          |          | (?                               |                 |
| SS ID None - Link - Cp Target -                                                                 |          | 2                                | <u>ه</u> ا      |
| Page Properties List Item                                                                       |          |                                  |                 |
|                                                                                                 |          |                                  |                 |
| nce Validation Browser Compatibility Link Checker Site Reports FTP Log Server Debug             |          |                                  |                 |
|                                                                                                 |          |                                  |                 |

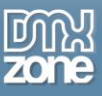

3. The shadow region is now applied on the page and you can set width and height of the shadow region or leave the fields blank in order to have the width set to 100% and height set to auto.

| DW File Edit View Insert Modify Format Commands Site Window Easy CSS3 Help 📰▼ 🌣▼ 🏭▼                                                                                                    | Designer 👻 | Q                      |                 |     |
|----------------------------------------------------------------------------------------------------|------------|------------------------|-----------------|-----|
| index.html* × style.css × bootstrap.css ×                                                                                                    |            | D:\wamp\www\cake       | index.html      | é F |
| Source Code bootstrap.css style.css dmxCss3DropShadows.css jquery-latest.pack.js dmxCss3DropShadows.js                                                                                                    |            |                        | <               | 7   |
| Code Split Design Live 🙀 🚱 Mr. N. 🛒 🐼 C Title: Titled Document                                                                                                    |            |                        |                 | H   |
|                                                                                                    |            |                        |                 | 1   |
|                                                                                                    |            |                        |                 |     |
|                                                                                                    |            |                        |                 |     |
|                                                                                                    |            |                        |                 |     |
|                                                                                                    |            |                        |                 |     |
| Diffusion CEEL Runs Electron                                                                                                    |            |                        |                 |     |
| Content of the dmxCSS3DropShadows1 div                                                                                                    |            |                        |                 |     |
| goes here. 遼                                                                                                    |            |                        |                 |     |
|                                                                                                    |            |                        |                 |     |
|                                                                                                    |            |                        |                 |     |
|                                                                                                    |            |                        |                 |     |
|                                                                                                    |            |                        |                 |     |
|                                                                                                    |            |                        |                 |     |
|                                                                                                    |            |                        |                 |     |
|                                                                                                    |            |                        |                 |     |
|                                                                                                    |            |                        |                 |     |
|                                                                                                    |            |                        |                 |     |
|                                                                                                    |            |                        |                 |     |
| <br><br> | I I I I24  | 1 x 445 ∞ 1K / 1 sec l | Unicode (UTF-8) |     |
| Properties                                                                                                    |            |                        | -               | 8   |
| DMXzene CSS3 Drop     Width     Type     Perspective     •       Shadows     MaxCSS 30 ropShae     Height     Sides     Left     •                                                                                                    |            |                        | (               | 2   |
| Advanced: Inset Shadow BgColor #fff                                                                                                    |            |                        |                 |     |
| Float None   Rotate box 0 deg                                                                                                    |            |                        |                 |     |
| Reference Validation Browser Compatibility Link Checker Site Reports FTP Log Server Debug                                                                                                    |            |                        | -               |     |

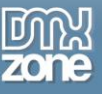

4. For this tutorial we select the Lifted shadow type (1) to be applied on both sides (2).

| DW File Edit View Insert Modify Format Commands Site Window Easy CSS3 Help ■▼ 🏵▼ 🏭▼                                                                                                    | Designer +                                  |
|----------------------------------------------------------------------------------------------------|---------------------------------------------|
| index.html* × style.css × bootstrap.css ×                                                                                                    | D:\wamp\www\cake\index.html 🗗               |
| Source Gode) bootstrap.css style.css dmxCss3DropShadows.css jquery-latest.pack.js dmxCss3DropShadows.js                                                                                                    | 7                                           |
| Code Split Design Live 🧤 🚱 🕅 🔊 Title: Titled Document                                                                                                    |                                             |
|                                                                                                    |                                             |
|                                                                                                    |                                             |
|                                                                                                    |                                             |
|                                                                                                    |                                             |
|                                                                                                    |                                             |
| DMXzone CSS3 Drop Shadow                                                                                                    |                                             |
| Content of the dmxCSS3DropShadows1 div                                                                                                    |                                             |
|                                                                                                    |                                             |
|                                                                                                    |                                             |
|                                                                                                    |                                             |
|                                                                                                    |                                             |
|                                                                                                    |                                             |
|                                                                                                    |                                             |
|                                                                                                    |                                             |
|                                                                                                    |                                             |
|                                                                                                    |                                             |
|                                                                                                    |                                             |
| <body> <div.container> <ul.thumbnails> <li.span4> (<div#dmxcss3dropshadows1.dmxcss3dropshadows> 🛛 🔖 🧶 🔍 100% 🗸</div#dmxcss3dropshadows1.dmxcss3dropshadows></li.span4></ul.thumbnails></div.container></body> | ■ ■ 1241 x 445 * 1K / 1 sec Unicode (UTF-8) |
| Properties                                                                                                    | <b>→</b> ≣                                  |
| DMXzone CSS3 Drop Width Type Lifted  Shadows McCSS3 December Height Sides Left and Right                                                                                                    | 0<br>2                                      |
| Advanced: Inset Shadow BaColor #fff                                                                                                    |                                             |
| Float None  Rotate box 0 deg                                                                                                    |                                             |
| Reference Validation Browser Compatibility Link Checker Site Reports FTP Log Server Debug                                                                                                    | <u>ک</u><br>چ                               |

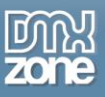

5. You can choose a **background color** for the shadow container **(1)**, set a rotation angle (in degrees) for it **(2)** and also select a float **(3)**, but for now we leave those by default.

| DW File Edit View Insert Modify Format Commands Site Window Easy CSS3 Help ■▼ ♥▼ 品▼                                                                                                    | Designer 🗸 🔎 🗖                                           |
|----------------------------------------------------------------------------------------------------|----------------------------------------------------------|
| index.html* × style.css × bootstrap.css ×                                                                                                    | D:\wamp\www\cake\index.html 🗗                            |
| Source Code bootstrap.css style.css dmxCss3DropShadows.css jquery-latest.pack.js dmxCss3DropShadows.js                                                                                        | Ŷ                                                        |
| Code Split Design Live 🦏 🚱 🕅 🕬 🛒 🗔 C Title: Titled Document                                                                                                    |                                                          |
|                                                                                                    |                                                          |
|                                                                                                    |                                                          |
|                                                                                                    |                                                          |
|                                                                                                    |                                                          |
|                                                                                                    |                                                          |
| DMXzone CS53 Drop Shadow                                                                                                    |                                                          |
| Content of the dmxCSS3DropShadows1 div                                                                                                    |                                                          |
| goes here.                                                                                                    |                                                          |
|                                                                                                    |                                                          |
|                                                                                                    |                                                          |
|                                                                                                    |                                                          |
|                                                                                                    |                                                          |
|                                                                                                    |                                                          |
|                                                                                                    |                                                          |
|                                                                                                    |                                                          |
|                                                                                                    |                                                          |
|                                                                                                    |                                                          |
|                                                                                                    |                                                          |
| <body> <div.container> <ul.thumbnails> <li.span4> <div#dmxcss3dropshadows1.dmxcss3dropshadows></div#dmxcss3dropshadows1.dmxcss3dropshadows></li.span4></ul.thumbnails></div.container></body> | 💺 🥙 🔍 100% 🔹 🔳 🔳 1241 x 445 🕶 1K / 1 sec Unicode (UTF-8) |
| Properties                                                                                                    | *E                                                       |
| DMXzone CSS3 Drop Width     Type Lifted       Shadows     MixcS320rosShac Height       Sides     Left and Right                                                                               | 0<br>4                                                   |
| Advanced: Inset Shadow BoColor #FFFFFF 1                                                                                                    |                                                          |
| 3 Float None  Rotate box 0 deg 2                                                                                                    |                                                          |
| Reference Validation Browser Compatibility Link Checker Site Reports FTP Log Server Debug                                                                                                    | ∆<br>≣*                                                  |

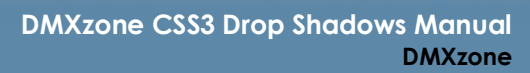

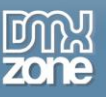

6. Now, we're going to add some content inside the DMXzone CSS3 Drop Shadow region, in our case an image. From the insert menu (1) we choose the insert menu item (2).

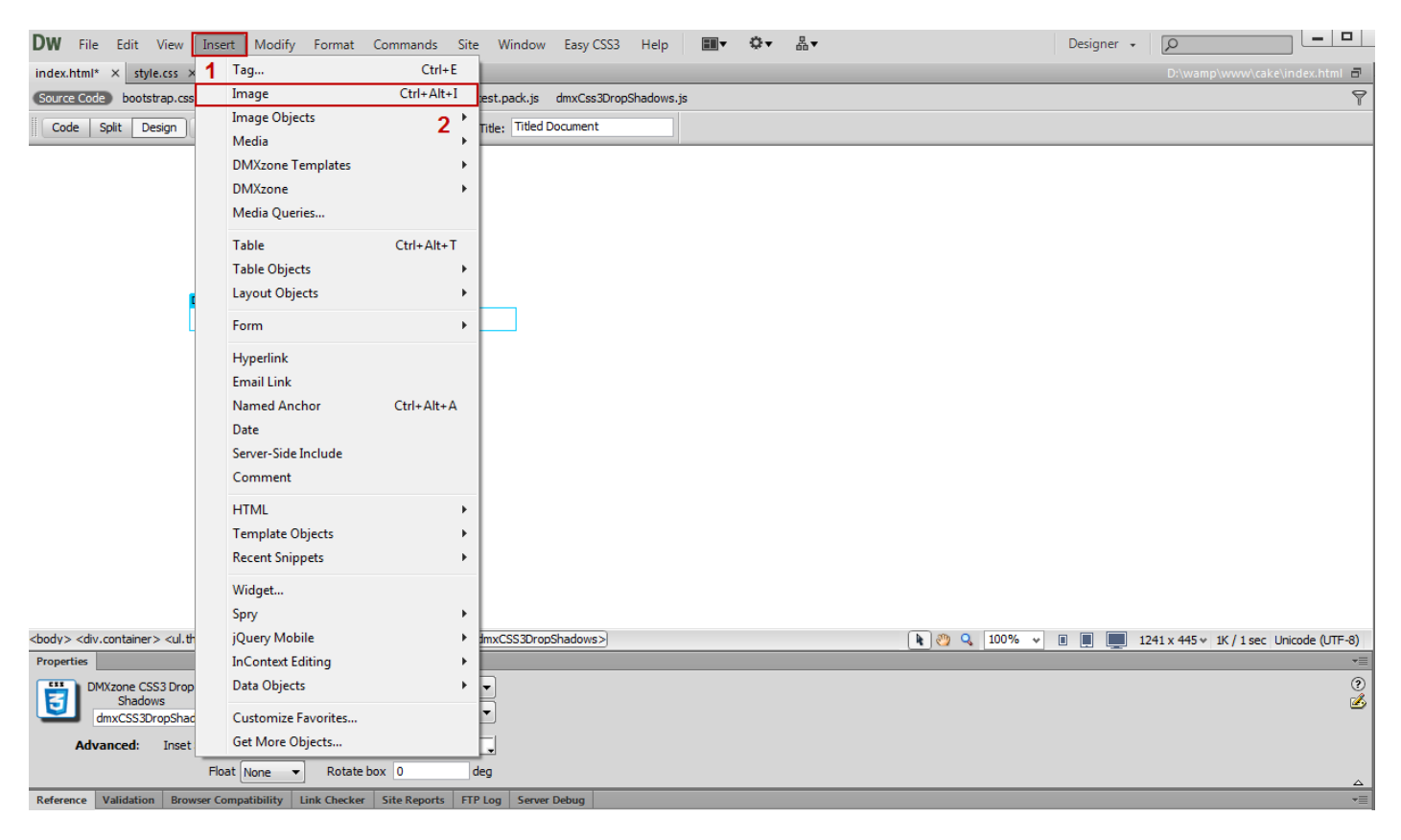

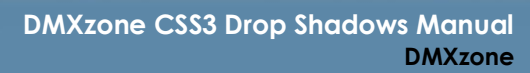

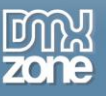

7. The **select image source window** opens where we choose our content image. Double click the image it will be included in the container.

| DW File Edit View Insert Modify Format O                                 | ommands Site Window Easy CSS3 Help                                       | ≎              | Designer 🔹 🔎                            |
|--------------------------------------------------------------------------|--------------------------------------------------------------------------|----------------|-----------------------------------------|
| index.html* × style.css × bootstrap.css ×                                |                                                                          |                | D:\wamp\www\cake\index.html 🗗           |
| Source Code bootstrap.css style.css dmxCss3DropShado                     | vs.css jquery-latest.pack.js dmxCss3DropShadows.js                       |                | 9                                       |
| Code Split Design Live 坑 🚱 🕀 🗠                                           | 式 🗟 C Title: Titled Document                                             |                |                                         |
|                                                                          |                                                                          |                |                                         |
|                                                                          | Dw Select Image Source                                                   | ×              |                                         |
|                                                                          | Select file name from:  File system  Site Root  Server                   | Image preview  |                                         |
| DMXzone CSS3 Drop Shadow                                                 | Look in: 🌗 ing 👻 😨 💋                                                     | F 📂 🛄 🕶        |                                         |
|                                                                          | glyphicons-halfl                                                         |                |                                         |
|                                                                          | File name:<br>Files of type: Image Files (".gf;".jpg;".jpeg;".png;".psd) | OK             |                                         |
|                                                                          | URL: img/                                                                |                |                                         |
|                                                                          | Relative to: Document                                                    |                |                                         |
|                                                                          | Change default Link Relative To in the site definition.                  |                |                                         |
| <body> $<$ div.container> $<$ ul.thumbnails> $<$ li.span4> $(<$ div#dmxC |                                                                          | Preview images | 1241 x 445 v 1K / 1 sec Unicode (UTF-8) |
| Properties                                                               |                                                                          |                | -                                       |
| DMXzone CSS3 Drop Width Type<br>Shadows Height Side                      | Left and Right                                                           |                | ی<br>ک                                  |
| Advanced: Inset Shadow 🗹 BgCok<br>Float None 🔻 Rotate bo                 | r #FFFFFF J                                                              |                |                                         |
| Reference Validation Browser Compatibility Link Checker                  | Site Reports FTP Log Server Debug                                        |                |                                         |

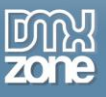

8. You can add any type of content inside the **DMXzone CSS3 Drop Shadows** region and also as many shadow regions on your page as you need.

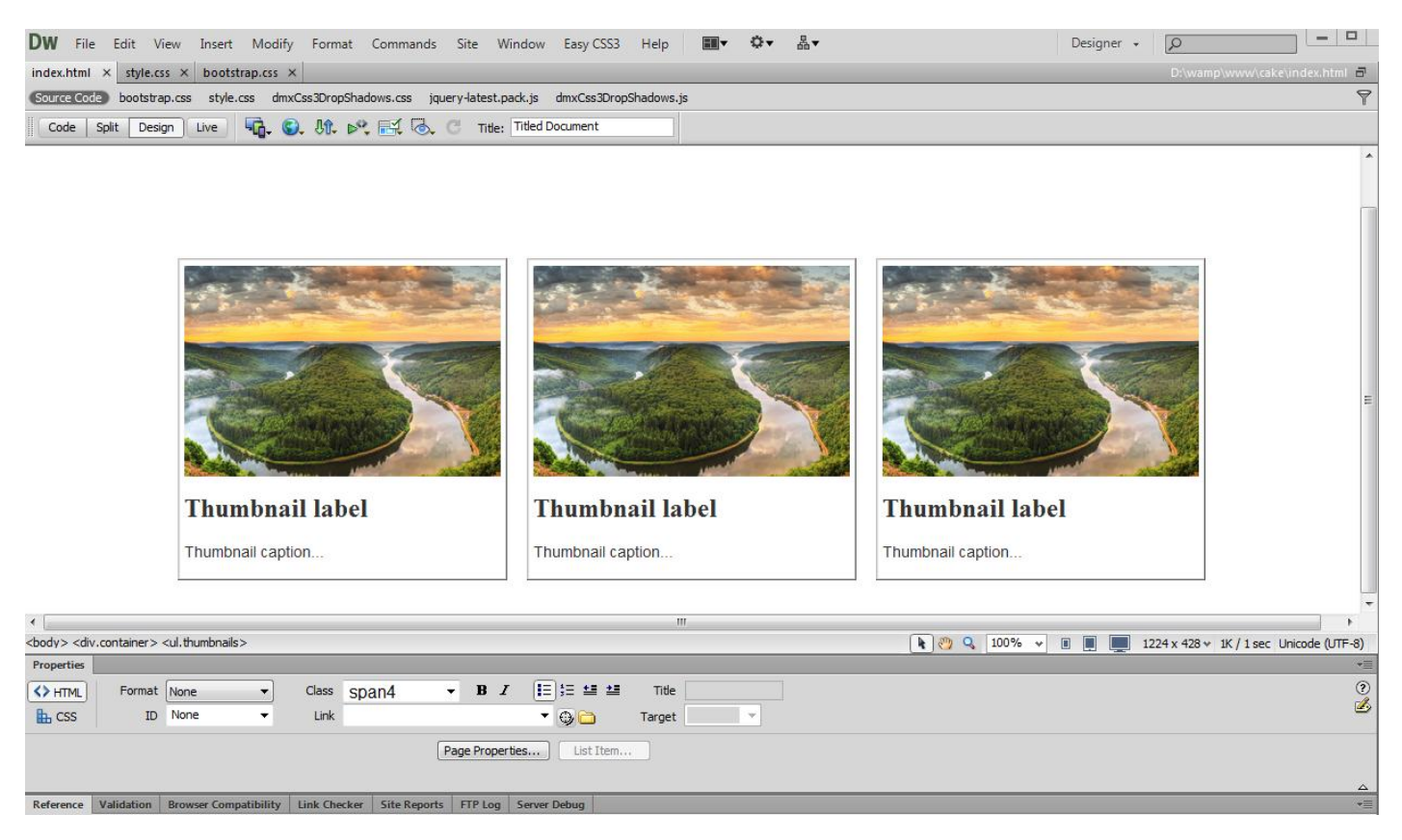

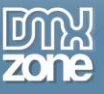

9. Now you can save your work and preview the result in the browser.

Page Properties... List Item.

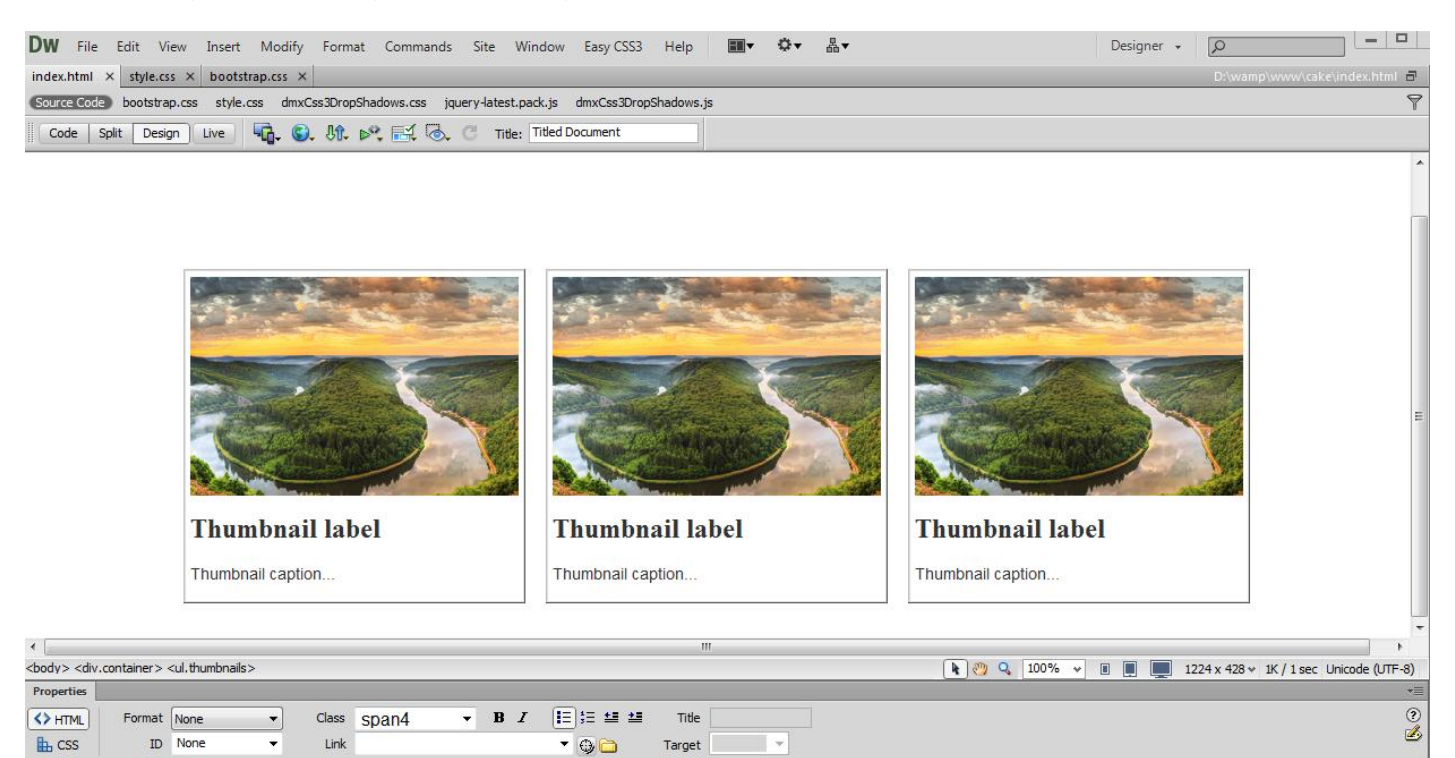

 Reference
 Validation
 Browser Compatibility
 Link Checker
 Site Reports
 FTP Log
 Server Debug

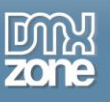

# Video: Using DMXzone CSS3 Drop Shadows

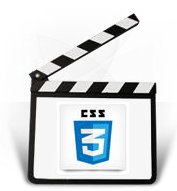

With this <u>movie</u> we will show you the main features packed in the **DMXzone CSS3 Drop shadows** and how to use the extension.